## 【一太郎 2019 編】

特定のシートだけ表記ゆれをチェックするマル秘テク

文書の品質をアップするには、「受け取り」「受取」、「クリエイター」「クリエーター」の ような表記ゆれは避けたいものです。一太郎 2019 では、シートをまたいでの表記ゆれを チェックできるようになりました。対象にするシートを選択できるので、修正を加えたく ないシートや、表記を統一する必要がないシートをチェック対象から外し、目的のシート のみの表記ゆれをチェックすることも可能です。

## ●複数シートの文書の表記ゆれをチェックする

複数シートの文書を作成しました。[ツールー文書校正-表記ゆれ]を選択します。
- □

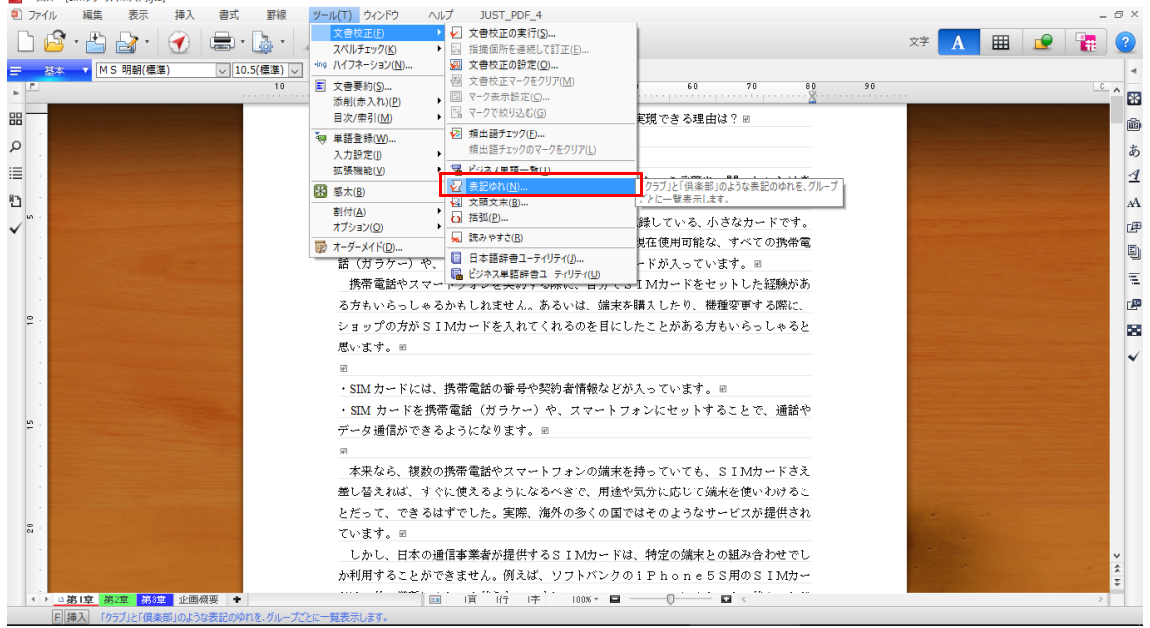

2. [表記ゆれ] ダイアログが表示されます。[表示対象] で、チェック対象を [外来語の み] にするか [全部] にするかを選択します。半角と全角、小文字と大文字の表記ゆれを 指摘する場合は、[半角全角、小文字大文字のゆれも指摘] のチェックをオンにします。

| <u></u>                       |                       |
|-------------------------------|-----------------------|
| ●そもそもSIMフリーって何だ? ■            |                       |
| 「S I M」( <sup>表記ゆれ</sup>      | × <mark>いたことはあ</mark> |
| っても、どんな                       | OK 5° @               |
| 「SIM」と<br>〇 外来語のみ(F)          | オカードです。               |
| 大きさは、指升                       | 「べての携帯電               |
| 話(ガラケー) 日半角全角、小文字大文字のゆれも指摘(Z) | ヘルプ(H)<br>- P         |
| 携帯電話やフ <sup>シート(S)</sup>      | した経験があ                |
| る方もいらっし □第2章                  | 更する際に、                |
| ショップの方カ □ <sup>□ 第3章</sup>    | いおっしゃると               |
| 思います。∞                        |                       |
| eu                            |                       |
| ・SIM カードに                     |                       |
| ・ SIM カード:                    | 全て選択(T) とで、通話や        |
| データ 通信がて                      | 全て解除(C)               |
| e L                           |                       |
| 本来なら、複数の携帯電話やスマートフォンの端末を持     | 寺っていても、SIMカードさえ       |
| 羊1 麸うわげ オルに借うる とこにわるべき の一田途ぬ気 | 言分)ったドア辞事を使いわけると      |

↓ 3. [シート] で、チェック対象とするシートのチェックをオンにし、[OK] をクリックし ます。

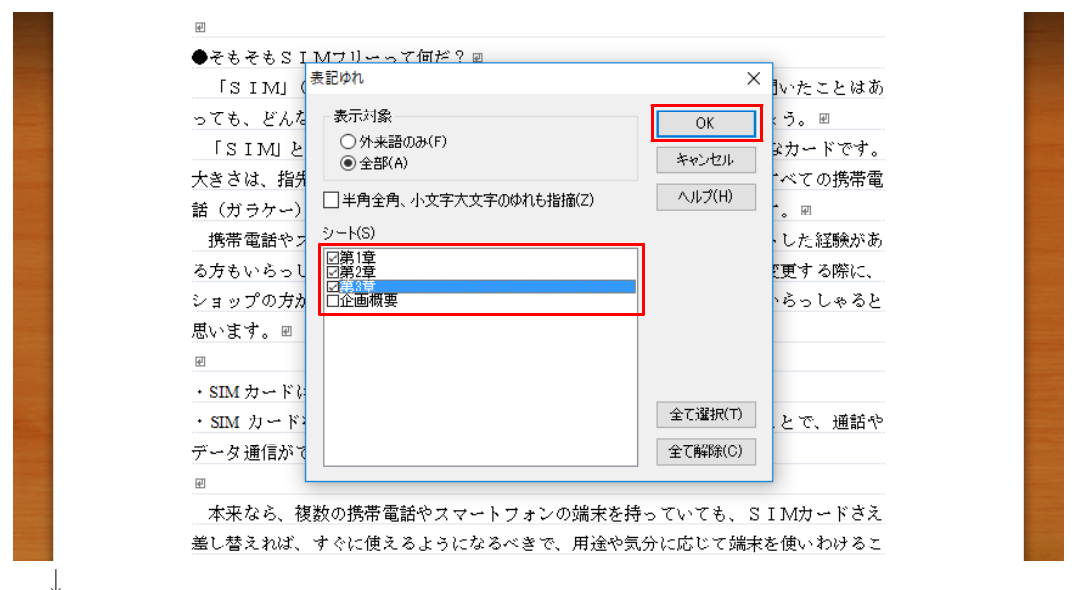

4. [(表記ゆれ) -結果] ダイアログが表示されます。表記ゆれとしてチェックされた単語 が一覧表示されます。ここでは、「分かる」と「わかる」、「割り引き」と「割引」などが チェックされました。

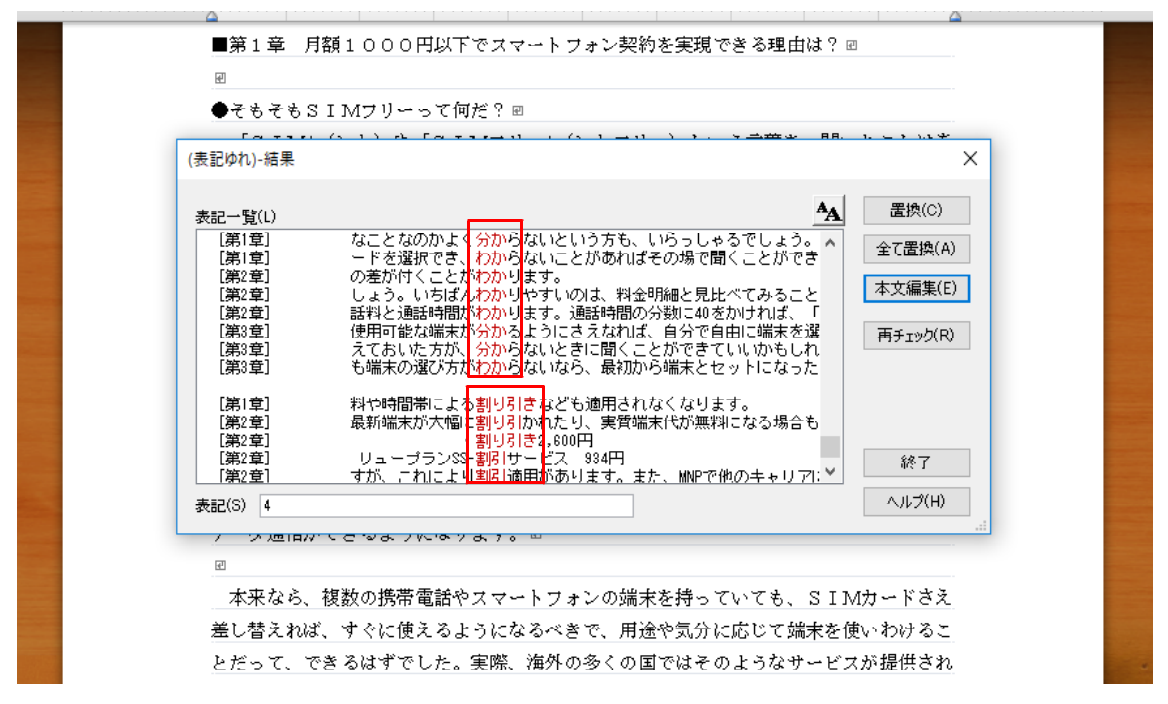

## ●表記ゆれの単語を反映する

1. [表記一覧] の中から、そろえたい表記の単語を選択します。[表記] に表示されてい る単語(ここでは「分か」)を確認し、[全て置換] をクリックします。

| (表記ゆれ)-結果       |                                                                |                |
|-----------------|----------------------------------------------------------------|----------------|
| (2480-214) 1924 |                                                                |                |
| # = 7 F(/)      | AA                                                             | 置換(0           |
| 表記—首(1)         | A                                                              |                |
| 【弗]草】           | なことなのかよく分からないという方も、いちっしゃるでしょう。 🗚                               | 全て置換           |
| [第2章]           | これで温ができ、470つないことが1041はその3%で同くことができ<br>の差が付くことがわかります。           |                |
| [第2章]           | しょう。いちばんわかりやすいのは、料金明細と見比べてみること                                 | 本文編集           |
| [第2章]           | 話料と通話時間がわかります。通話時間の分数に40をかければ、「                                |                |
| [第3章]           | 使用可能な端末が分かるようにさえなれば、自分で自由に端末を選                                 | 再チェック          |
| 【弗3草】<br>「第9章1  | えておいた方か、分からないときに聞くことかできていいかもしれた。                               |                |
| 「売っ早」           | む‱木の違い方が470でないより、取物からず木とビッドになうた                                |                |
| [第1章]           | 料や時間帯による割り引きなども適用されなくなります。                                     |                |
| [第2章]           | 最新端末が大幅に割り引かれたり、実質端末代が無料になる場合も                                 |                |
| [第2章]           | · 割り引き2,600円                                                   |                |
| [第2章]           | リューフラン(3)-割りサービス 934円<br>ナポーニわにトリ専門(液田があります。また、1400次/4のま、ロフロダー | 終了             |
|                 | すが、これはこより書店10回用がゆかります。また、MNFで1回の子やりアルト                         |                |
| 表記(S) 分か        |                                                                | ~JU7( <u>P</u> |
|                 |                                                                |                |
|                 |                                                                |                |

2. [〇個置換しました。]と表示されたら、[確認]をクリックします。

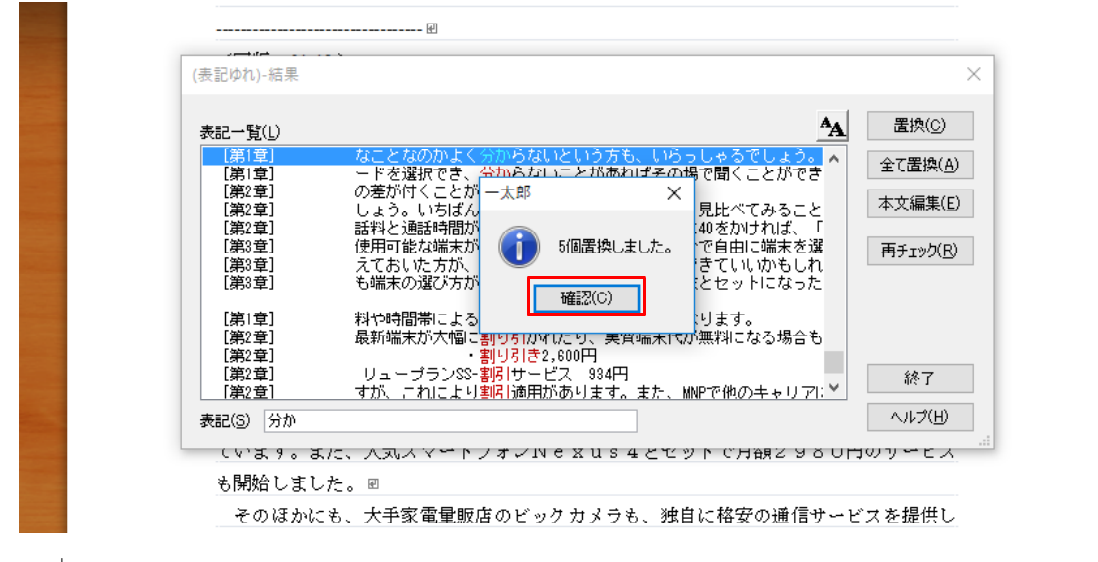

 $<sup>\</sup>downarrow$ 

3. 単語が置換され、表記が「分か」に統一されました。

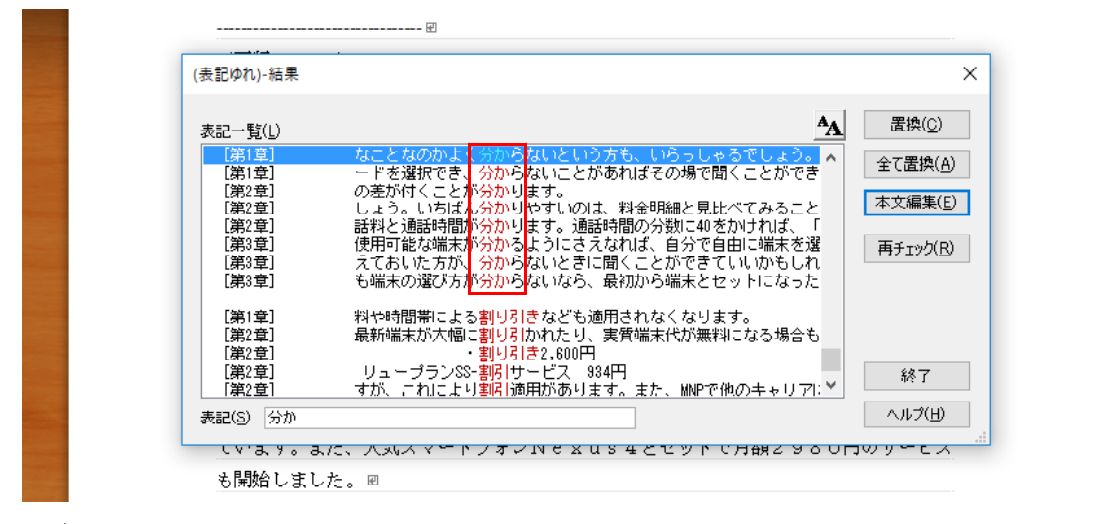

 $\downarrow$ 

4. 続いて、個別に修正したい単語を選択します。[表記] に訂正候補を入力したら、[置換] をクリックします。

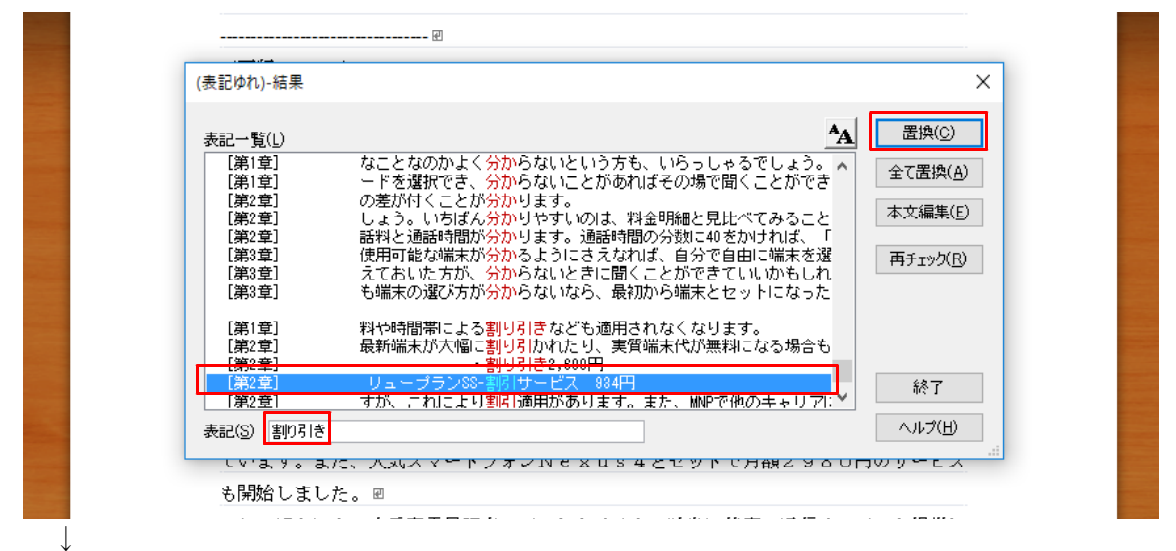

5. 単語が置換されます。同様にして、表記ゆれを修正し、最後に[終了]をクリックしてダイアログを閉じます。

なお、[本文編集] をクリックすると、直接本文を編集できます。その場合、[Esc] キー または [F5] キーを押していったん [(表記ゆれ) -結果] ダイアログに戻ってから、ダイ アログを閉じてください。

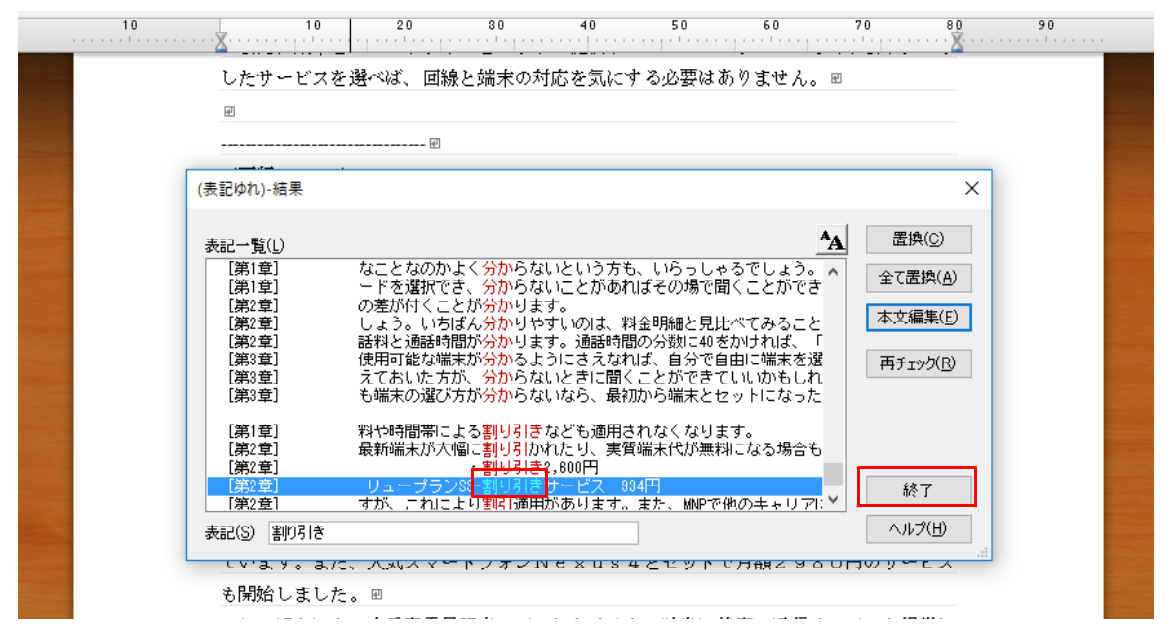